# Approving annual leave using MyView

# Step 1 $\rightarrow$ My People

## What is My People used for?

My People is the Dashboard used by managers to authorise annual leave requests, run reports and view certain details of your team members. Other processes you carry out as a manager, including approving annual leave and authorising sickness submissions, are carried out in the Me Dashboard.

#### Viewing direct reports via the My People module

You can use the My People section of MyView to view information about your direct reports, including certain personal details, post details and post history. This is carried out using Team Selector.

To view your direct reports:

Click the My People Dashboard.

Select Team Selector from the Navigation menu. The Team Selector is displayed.

Enter the employee name into the Employee search bar and press [Enter].

Click the employee name you want to view information for. The Employee window is displayed.

| ME                    | MY PEOPLE | ★ > Team Selector                                       |                                           |  |  |  |
|-----------------------|-----------|---------------------------------------------------------|-------------------------------------------|--|--|--|
| Not Selected          |           | Team Selector                                           |                                           |  |  |  |
|                       |           | STANDARD TEAM SELECTOR VIEW                             |                                           |  |  |  |
| Team Selector         |           | Search by team member name Filters                      |                                           |  |  |  |
| Employee Visa Details |           | Enter Name Q Direct Reports                             | ~                                         |  |  |  |
| Manager Reports       |           |                                                         |                                           |  |  |  |
| Team Delegations      | ~         |                                                         | Clear search                              |  |  |  |
| My Team Absence v     |           | Filter by surname                                       | QRSTUVWXYZ                                |  |  |  |
|                       |           | ^ MINIMISE ^                                            |                                           |  |  |  |
|                       |           | Direct Reports for TEST MANAGER Select All Deselect All | Showing 1 results (0 vacant) / 0 Selected |  |  |  |
|                       |           | TEST EMPLOYEE<br>HR Analyst (710725)<br>© 030560        | Select +                                  |  |  |  |

TEST EMPLOYEE HR Analyst (030560)

01/12/2018

HR Analyst

Salary Band 5

Employee ID

## Viewing direct reports via the My People module

Here you can expand the following headers:

- **Personal Details**: displays limited personal details about the employee.
- Current Post: displays details about the employee's current post.
- Post History: displays details about previous posts the employee has held.

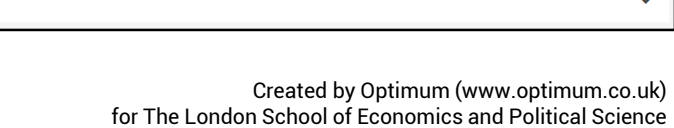

Current Start Date

Current Position Status

Post Start Date

Current Job

01/12/2018

01/12/2018

Permanent

Salaried Support Staff

~

EMPLOYEE

030560

**Note**: for guidance on how to approve sickness, see the *Approving sickness using MyView* guick card and

eLearning video.

THE LONDON SCHOOL

OF ECONOMICS AND

Personal Details

Current Post

Current Post

Original Start Date

Current Pay Grade

Post History

Current Contractual Hours 35

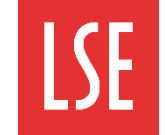

# Step 2 $\rightarrow$ Viewing annual leave requests

## The Approval process

As a manager, it is your responsibility to consider Annual leave requests sent by your reports through MyView.

You must consider the request before approving or rejecting it. In the event of rejecting an Annual leave request, it is best practice to inform the employee of why you have done so.

## Approval notifications

You are notified via email when one of your reports has submitted an annual leave request.

In this example, employee Nathan Smith has submitted an annual leave request.

As a manager, you are prompted to login to MyView, where you can view further details and action the request.

| From: donotreply@lse.ac.uk [mailto:donotreply@lse.ac.uk]                            |
|-------------------------------------------------------------------------------------|
| Sent: 07 January 2019 14:09                                                         |
| To: Hope1,R; Rehman2,M                                                              |
| Subject: MyView - Holiday Booking Request                                           |
| Hello,                                                                              |
| NATHAN SMITH has submitted a request for annual leave.                              |
| Please login to MyView to authorise or reject as required: https://myview.lse.ac.uk |
| Kind regards                                                                        |
| HR Information and Systems Team                                                     |

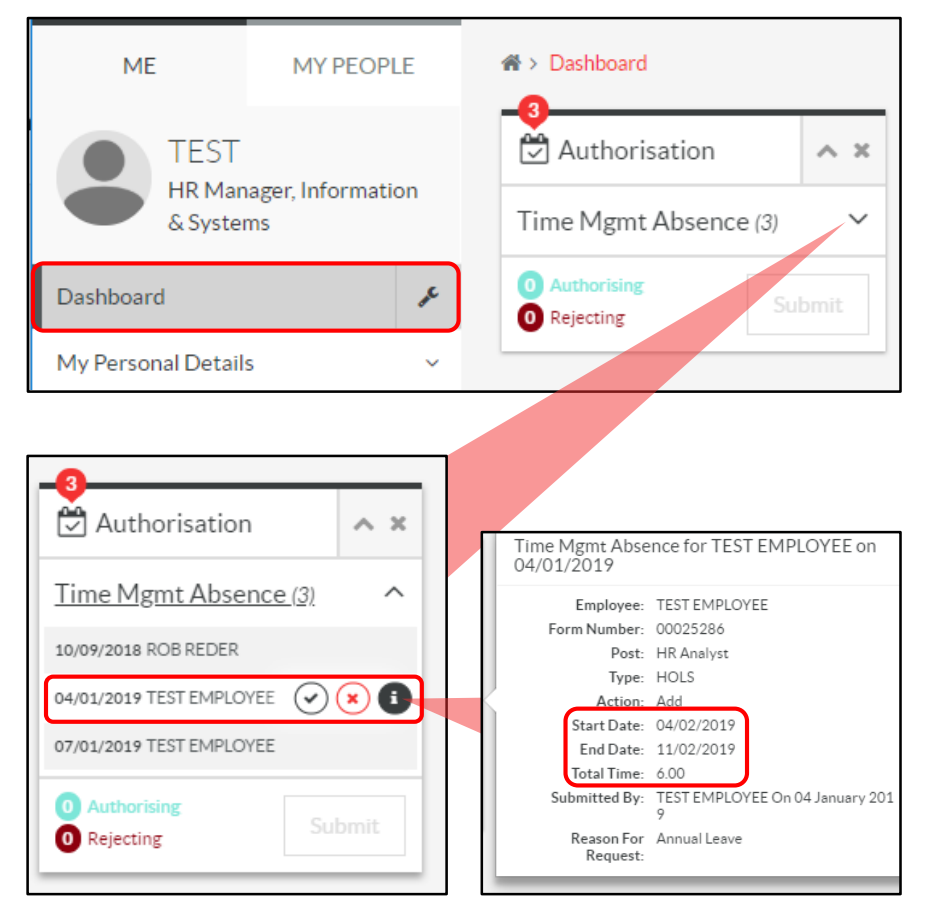

## Approving or rejecting Annual leave requests

When you login to MyView, you can see annual leave and sickness requests in your Authorisation widget. In this example, there are three authorisations submitted by the manager's reports.

You can review and approve or reject annual leave requests submitted to you using the My Authorisations window.

Alternatively, you can see an overview of the requests in the Authorisations widget located on your Dashboard and illustrated here.

In the Authorisations widget, click the **Time Mgmt Absence** dropdown list icon. All absence request forms are displayed, including any sickness submissions.

Click **Information** (black and white i icon) to view an overview of the request.

**Important**: from the Authorisation widget you have the option to approve employee annual leave requests by clicking the Authorise (tick) or Reject (cross) icons.

However, if you wish to view the full annual leave request details, you must use the My Authorisations window. See the following page of this quick card for guidance on how to do this.

for The London School of Economics and Political Science

Created by Optimum (www.optimum.co.uk)

# Step 2 $\rightarrow$ Viewing annual leave requests (continued)

## Approving or rejecting Annual leave requests

You can use the My Authorisations window to review, approve or reject annual leave requests.

Select My Authorisations from the Navigation menu. The My Authorisations window is displayed. Annual leave requests submitted to

Important: remember that as a manager you have access to certain employees' information. You will be automatically signed out after 1:00 minute of inactivity, however you should also sign out of MyView before

My Authorisations Results per page: 20 V Showing 3 results My Absence My Delegations Description Event Time Remaining • Submitted Date Employee My Useful Links O SICK: From 07/09/2018 - To 07/09/2018 Time Mgmt Absence 0 Days 10 Sep 2018 **ROB REDER** ~ × ~ My Documents HOLS: From 08/04/2019 - To 11/04/2019 Time Mgmt Absence 14 Davs 7 Jan 2019 TEST EMPLOYEE ~ × HOLS: From 18/02/2019 - To 21/02/2019 Time Mgmt Absence 14 Days 7 Jan 2019 TEST EMPLOYEE ~ TEST EMPLOYEE HOLS: From 08/04/2019 - To 11/04/2019 Time Mgmt Absence 14 Davs 7 Jan 2019 ~ × TEST EMPLOYEE HOLS Time Mgmt Absence Employee: Type: Post: HR Analyst (710725) Action: Add Form Number: 00025294 Start Date: 08/04/2019 Submitted By: TEST EMPLOYEE (030560) End Date: 11/04/2019 Submitted on: 7 Jan 2019 Total Time: 4.00 Authorisation Progress 0 Authorise by: 22 Jan 2019

Here you can see details of the annual leave request submitted by an employee. This includes the employee's name and post, the type of absence (HOLS), the start and end of the leave, and the total time in days or hours.

You can also see date by which you must review the request. When new annual leave requests are submitted, the system allocates 14 days for you to complete authorisation. If you do not respond to the request within 14 days, it will automatically be forwarded to the next level in your hierarchy.

Click the Drop-down icon again to collapse the annual leave request details. Once you have reviewed the request you are ready to approve or reject it.

| you for approval are dis                                 | stepping away from your desk.                                          |                                   |                         |                     |
|----------------------------------------------------------|------------------------------------------------------------------------|-----------------------------------|-------------------------|---------------------|
| Click the <b>Drop-down</b> ic<br>the example below, an a | on on the right of the annual lea<br>annual leave request is selected. | ve request line. In               |                         |                     |
| TEST<br>HR Manager, Information                          | Authorisation                                                          |                                   |                         |                     |
| & Systems                                                | This is where you can authorise real Member requests                   |                                   |                         |                     |
| Dashboard                                                | 3                                                                      | 1                                 |                         | 23                  |
| My Personal Details 🗸 🗸 🗸                                | PendingAuthorisations                                                  | ng Authorisations Nearing Timeout |                         | Requests this month |
| My Pay Documents                                         |                                                                        |                                   |                         |                     |
| My eForms ~                                              | Authorisation State Event Type                                         | E                                 | Employee                |                     |
| My Submissions                                           | All Timeout Time Mgmt Absence                                          | ~                                 | ROB REDER TEST EMPLOYEE | ~                   |
|                                                          |                                                                        |                                   |                         |                     |

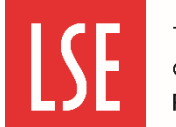

# Approving annual leave using MyView

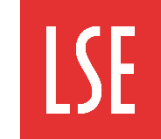

THE LONDON SCHOOL OF ECONOMICS AND POLITICAL SCIENCE

# Step 3 $\rightarrow$ Authorising annual leave requests

## Submitting approvals/rejections

To authorise the annual leave request, select Authorise (tick icon).

To reject the request select Reject (cross icon).

Important: if you reject the annual leave request, it is good practice to inform the employee of the reason you have done so.

| Description                                                                             | Event              | Time Remaining ^        | Submitted Date     | Employee                |                         |
|-----------------------------------------------------------------------------------------|--------------------|-------------------------|--------------------|-------------------------|-------------------------|
| O SICK: From 07/09/2018 - To 07/09/2018                                                 | Time Mgmt Absence  | 0 Days                  | 10 Sep 2018        | ROB REDER               | <ul><li>✓ × ∨</li></ul> |
| HOLS: From 04/02/2019 - To 11/02/2019                                                   | Time Mgmt Absence  | 11 Days                 | 4 Jan 2019         | TEST EMPLOYEE           | <b>~</b> × ~            |
| HOLS: From 01/04/2019 - To 02/04/2019                                                   | Time Mgmt Absence  | 14 Days                 | 7 Jan 2019         | TEST EMPLOYEE           | ✓ × ×                   |
| Authorising 1 Rejecting 1                                                               | Po you want to p   | rocess these authorisa  | itions/raigetions? | Discard                 | Submit 🗸                |
| selected are displayed below th<br>request lines. In the examp                          | e Authorising (    | <ol> <li>(1)</li> </ol> | uons/rejections:   |                         |                         |
| below, there is request to b<br>authorised and one to be rejected                       | HOLS: From 08/04/2 | 2019 - To 11/04/2019    | Time               | Mgmt Absence TEST EMPLO | YEE                     |
| Click <b>Submit</b> to carry out th<br>authorisations or rejections for th<br>requests. | HOLS: From 18/02/2 | 2019 - To 21/02/2019    | Time               | Mgmt Absence TEST EMPLO | YEE                     |
| A confirmation message i<br>displayed asking if you want t<br>process these actions.    | is L               |                         |                    | Can                     | cei Confirm 🗸           |

Click Confirm.

A success message is displayed showing the authorisations or rejections have been submitted successfully.

Click OK to close.

| Authorising (1)                                                |                     |               |           |  |  |  |  |
|----------------------------------------------------------------|---------------------|---------------|-----------|--|--|--|--|
| HOLS: From 08/04/2019 - To 11/04/2019                          | Time Mgmt Absence   | TEST EMPLOYEE |           |  |  |  |  |
| 3 Rejecting (1)                                                |                     |               |           |  |  |  |  |
| HOLS: From 18/02/2019 - To 21/02/2019                          | Time Mgmt Absence   | TEST EMPLOYEE |           |  |  |  |  |
|                                                                |                     | Cancel        | Confirm 🗸 |  |  |  |  |
|                                                                |                     |               |           |  |  |  |  |
|                                                                |                     |               |           |  |  |  |  |
| Authorisations/rejections subr                                 | mitted successfully |               | ×         |  |  |  |  |
|                                                                |                     |               | _         |  |  |  |  |
| All authorisations/rejections have been completed successfully |                     |               |           |  |  |  |  |
| 1                                                              |                     |               |           |  |  |  |  |
|                                                                |                     |               |           |  |  |  |  |
|                                                                |                     |               | ок        |  |  |  |  |

# Step 4 → Team Calendar

## View approved annual leave for a team via My People.

You can also view approved leave for your team in MyView. This is useful when considering annual leave requests and reviewing when other members of your team have booked annual leave already.

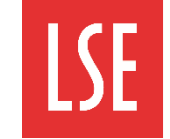

# Step 4 $\rightarrow$ Team Calendar (continued)

To view your team's calendar:

Select the **My People** Dashboard.

Select the **My Team Absence** drop-down list icon from the Navigation menu.

Select Team Calendar. The Team Calendar window is displayed.

**Select Option**: here you can select to view different team calendars. To view an individual employee's calendar select the **People Individually** radio button. To view only your direct reports' team calendar select the **Direct Reports** radio button. To view the entire team's calendar select the **Whole Team** radio button.

Select the checkbox(es) of the employee(s) whose calendars you want to view.

Click Next.

The Team Calendar is displayed, showing all annual leave authorised for each team member.

| Γ               | ME                                                                                                    | MY PEOPL            | .E 1            | ☆ > Team Selector > Team Calendar          |                             |                                         |                                         |                                         |                                         |                                         |           |
|-----------------|----------------------------------------------------------------------------------------------------|---------------------|-----------------|--------------------------------------------|-----------------------------|-----------------------------------------|-----------------------------------------|-----------------------------------------|-----------------------------------------|-----------------------------------------|-----------|
| Not Selected    |                                                                                                    |                     |                 | Time Management                            |                             |                                         |                                         |                                         |                                         |                                         |           |
| Team Selector   |                                                                                                    |                     |                 | Search for Employee                        |                             |                                         |                                         |                                         |                                         |                                         |           |
| ł               | Employee Visa Details                                                                                                    |                     |                 |                                            |                             |                                         |                                         |                                         |                                         |                                         |           |
| I               | Select Option          • People Individually         • Direct Reports         • Whole Team         • Deselect All         • Deselect All         • Desele |                     |                 |                                            |                             |                                         |                                         |                                         |                                         |                                         |           |
| -               | Team Delegations                                                                                                    |                     | ~               |                                            |                             |                                         |                                         |                                         |                                         |                                         |           |
| I               | My Team Absence                                                                                                    |                     | ^               | Employee                                   | Name                        | Employee N                              | lumber                                  | Post                                    |                                         |                                         |           |
| Time Management |                                                                                                    | TEST MANAGER 030559 |                 | HR Manager, Information & Systems (701019) |                             |                                         | 9)                                      |                                         |                                         |                                         |           |
| Team Calendar   |                                                                                                    |                     |                 |                                            |                             |                                         | The Analyse (110725)                    |                                         |                                         |                                         |           |
|                 | Calendar View Next                                                                                                    |                     |                 |                                            |                             |                                         |                                         |                                         |                                         |                                         | Next      |
|                 |                                                                                                    |                     |                 |                                            |                             |                                         |                                         |                                         |                                         |                                         |           |
| *               | Team Selector > Te                                                                                                    | am Calendar         |                 |                                            |                             |                                         |                                         |                                         |                                         |                                         |           |
|                 | Time Manager                                                                                                    | nent                |                 |                                            |                             |                                         |                                         |                                         |                                         |                                         |           |
|                 | Team View                                                                                                    |                     |                 |                                            |                             |                                         | _                                       |                                         |                                         |                                         |           |
|                 | Previous         Week Ending         02/02/2019         Next                                                                                                    |                     |                 |                                            |                             |                                         |                                         | Next >                                  |                                         |                                         |           |
|                 |                                                                                                    |                     | Avg<br>Weekly   | Sunday                                     | Monday                      | Tuesday                                 | Wednesday                               | Thursday                                | Friday                                  | Saturday                                | Annual    |
|                 | Name                                                                                                    | Employee            | Contract<br>Hrs | 27/01/2019<br>Type Hrs/Cash                | 28/01/2019<br>Type Hrs/Cash | Z9/01/2019                              | 30/01/2019<br>Type Hrs/Cash             | 31/01/2019<br>Type Hrs/Cash             | 01/02/2019<br>Type Hrs/Cash             | 02/02/2019<br>Type Hrs/Cash             | Leave     |
|                 | TEST EMPLOYEE                                                                                                    | 030560              | 35              | H 0.00                                     | Н 7.00                      | .,,,,,,,,,,,,,,,,,,,,,,,,,,,,,,,,,,,,,, | .,,,,,,,,,,,,,,,,,,,,,,,,,,,,,,,,,,,,,, | .,,,,,,,,,,,,,,,,,,,,,,,,,,,,,,,,,,,,,, | .,,,,,,,,,,,,,,,,,,,,,,,,,,,,,,,,,,,,,, | .,,,,,,,,,,,,,,,,,,,,,,,,,,,,,,,,,,,,,, | 35.5 Days |

# Where to find support

**My Useful Links**: you can find supporting information in the My Useful Links drop-down list. This is found in the MyView Navigation menu.

HR contacts : https://info.lse.ac.uk/Staff/Divisions/Human-Resources/HR-people

Annual leave guidance: <u>https://info.lse.ac.uk/staff/divisions/Human-Resources/Working-for-LSE/Annual-leave-guide</u>

For further information, guidance and videos on using MyView please visit the MyView webpages.